# How to order stamps easily

| 1. The fi | irst steps                                | 2  |
|-----------|-------------------------------------------|----|
| 1.1. Wh   | ere is the best place to start?           | 2  |
| 2. Expre  | ess Order                                 | 4  |
| 2.1. "Ch  | loose a Template"-Page                    | 4  |
| 2.1.1.    | Change Shape                              | 4  |
| 2.1.2.    | Templates according to your Shape         | 4  |
| 2.2. Cre  | ate your Design                           | 5  |
| 2.2.1.    | Layout Preview                            | 5  |
| 2.2.2.    | Edit Text                                 | 6  |
| 2.2.3.    | Basic Settings                            | 7  |
| 2.2.4.    | Logo / Graphic                            | 7  |
| 2.2.5.    | Impression Size                           | 8  |
| 2.3. Cho  | bose your Mount                           | 8  |
| 3. Order  | ring through the Product Catalog          | 10 |
| 3.1. Pro  | duct Selection                            | 10 |
| 3.2. Sel  | ect a Template                            | 12 |
| 3.2.1.    | Templates                                 | 12 |
| 3.2.2.    | Product Variation                         | 13 |
| 3.2.3.    | Upload finished layout                    | 13 |
| 3.3. Cre  | ate your Design                           | 13 |
| 3.3.1.    | Layout Preview                            | 14 |
| 3.3.2.    | Edit Text                                 | 14 |
| 3.3.3.    | Product Variant                           | 15 |
| 3.3.4.    | Basic Settings                            | 16 |
| 4. Graph  | nic Upload - Recommendations              | 17 |
| 5. Check  | <pre><out pre="" process<=""></out></pre> | 18 |

# 1. The first steps

### 1.1. Where is the best place to start?

You have several options to choose from to place your online order:

- Express Order
- Order via Product Catalog
- Product Recommendations
- Search Functionality

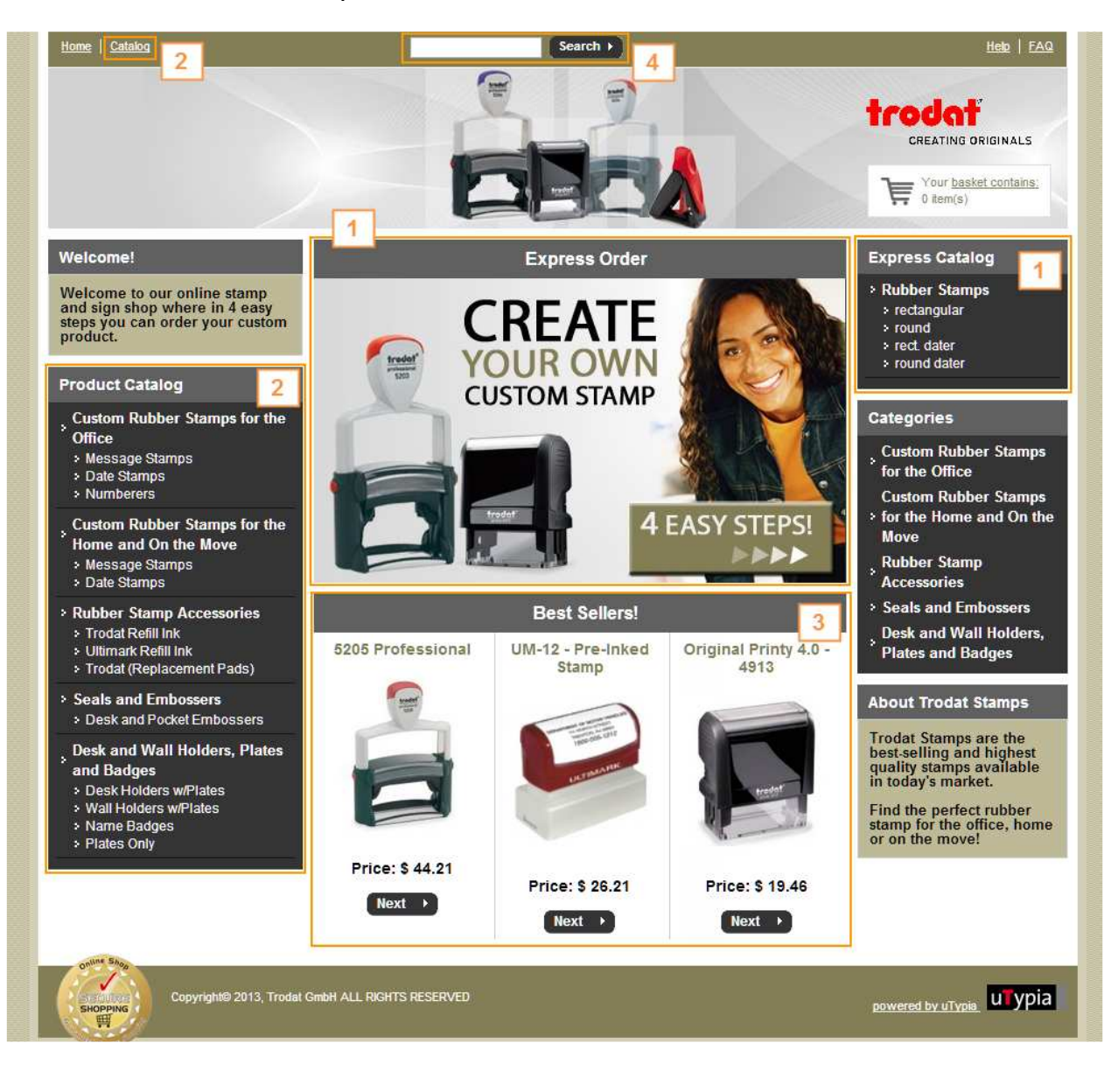

#### 1. Express Order

The Express Order feature allows you to order your product in just 4 easy steps! You immediately begin designing your text layout - the best products available to meet you requirements are available for you to select from.

#### 2. Order via the Product Catalog

If you already know which product you need, the best way to start is to order through the catalog. Select the product you need as you navigate through the catalog. Select an appropriate product variable and design the layout in the custom wizard.

#### **3. Product Recommendations**

If you are looking for a popular product, you can click from one of the choices under the BEST SELLERS category and continue with the order process.

#### 4. Search Functionality

This functionality (in the upper area of the shop), allows you to fill in keywords and search for a specific product.

# 2. Express Order

... from the text to the product

The Express Order feature takes you in a few easy steps from your layout to the suggested product selection. You begin by choosing an editable template. You can insert text, change fonts and font size, insert logos or add a border.....the entire time being able to preview your layout. Once you are satisfied with your layout, the best products available to meet your requirements are shown for you to select from.

The Express Order feature is the perfect way to place your order quickly and guides you if you are not sure initially which product is the right one for you.

# 2.1. "Choose a Template" Page

This is the first step in the order process. Here you can choose the type of layout you need and select an already designed, editable template which will make it easier for you to create your layout.

# 2.1.1. Change Shape

In the upper part of the page you have the option to choose from a text stamp or a date stamp. You will also select which shape the imprint should have.

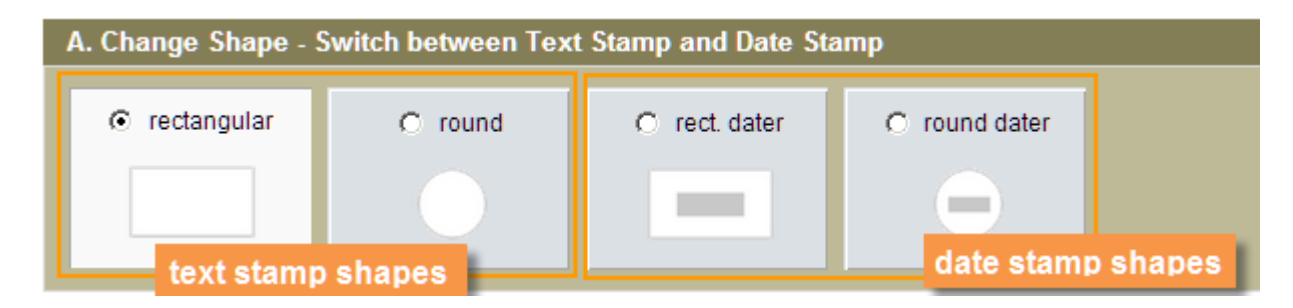

# 2.1.2. Templates according to your Shape

This section shows you templates which correspond to the shape you chose. All of the templates are editable in the next step. You will be able to change the text, upload your own images or choose one from our library, change the number of lines needed as well as the formatting and positioning.

If you prefer to start without the help of a template, you can select the first sample, Create Your Own.

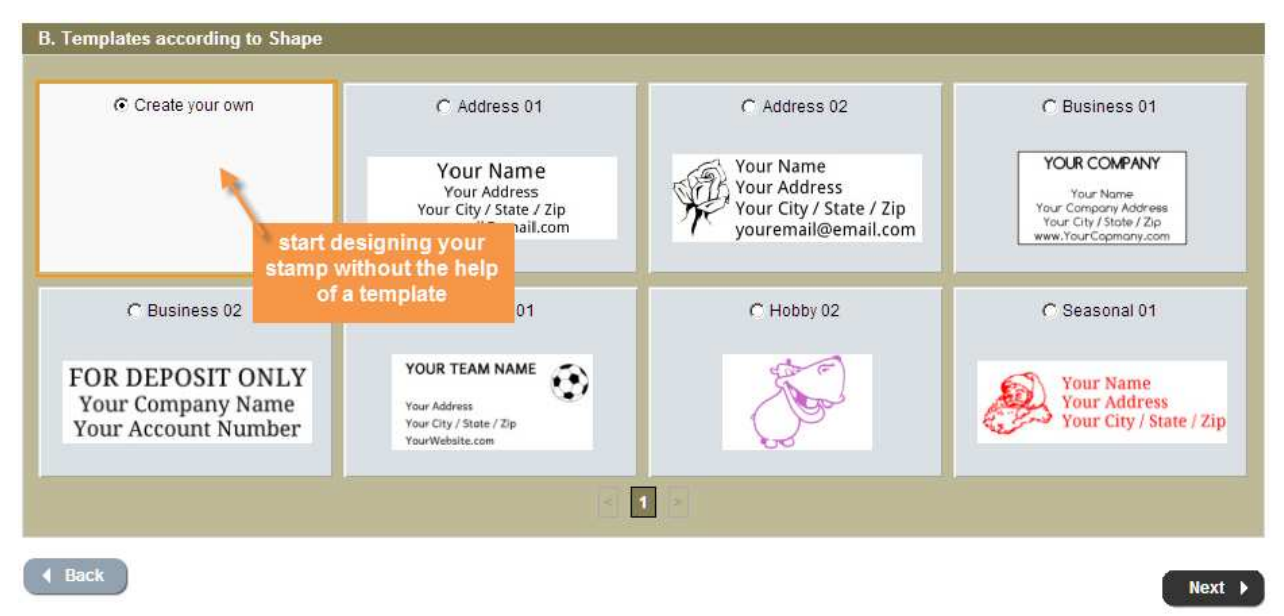

When you are done with your selection click on NEXT.

# 2.2. Create your Design

You are now in the custom wizard where you can design your layout. Here you can easily edit text, insert logos, add a border or special formatting. The custom wizard consists of several features.

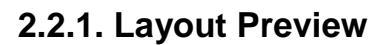

| Layout preview                                                                |                  |
|-------------------------------------------------------------------------------|------------------|
| 2.030 in                                                                      | ✓ Zoom: 200% ▼   |
| 0.697<br>in<br>Your Address<br>Your City / State / Zip<br>youremail@email.com |                  |
| Preview updates automatically                                                 | Layout Proof PDF |

In the preview window you can view your layout. The preview will be updated automatically while typing in the text. The actual height and width of your layout is shown.

On the upper right side you have the option to change the Zoom to allow for the layout preview to be larger or smaller. Please note that if templates are very small, they automatically may be shown at 200% zoom. If you set the zoom to 100%,

you will see an approximate illustration of the layout size. Due to different monitor sizes and resolutions, the view on your computer screen might be slightly different to the one you receive.

To view the actual size of the layout, please use the Layout Proof PDF functionality. From there, the layout can also be printed and saved.

#### Insert / edit text Text Size Font Style Droid Sans **Β** *Ι* <u>U</u> Your Name 11 🔻 Droid Sans *Ι* <u>U</u> 11 -B Your Address Droid Sans -**Β** *Ι* <u>U</u> Your City / State / Zip 11 Droid Sans Ι<u>U</u> 11 в youremail@email.com Droid Sans B *Ι* <u>U</u> 111 -Droid Sans **Β** *Ι* <u>U</u> 11 -B I U 11 🔻 Lines: 6 all lines:

#### 2.2.2. Edit Text

Here you have the option to insert or edit text for your layout.

#### **Insert/Edit Text**

If you choose the Create Your Own template in the previous step, there will be no text in the text input fields. You can now enter your text. If you choose a previously designed editable template, you will find sample text in the input fields which you can select and overwrite or delete.

#### Font, Size, Style

Choose a font type, a font size and a style (Bold, Italic, and Underlined). You can change these settings per line.

#### Lines

Here you can change the number of lines for your layout. Click on one of the arrows or overwrite it.

#### **All Lines**

If you want to have the same font, font size or style for all the lines, then use this functionality. It will automatically change ALL lines to your selection.

#### 2.2.3. Basic Settings

In the basic settings area you define the alignment of the text in the layout as well as if you want to add a border and the ink color (for self-inking or pre-inked stamps)

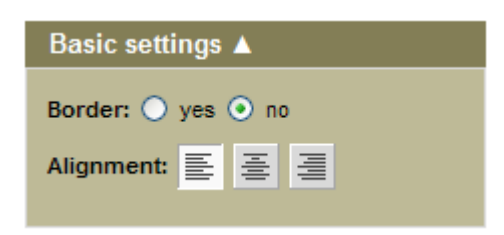

#### 2.2.4. Logo / Graphic

In this area you can insert a logo in your layout or you can exchange an existing logo with another one.

| Logo  | o/Gra | aphi  | с 🔺    |     |
|-------|-------|-------|--------|-----|
|       |       |       |        |     |
| ba    | Lo    | ogo l | ibrary |     |
|       | Uj    | pload | l Logo |     |
| Delet | e Loo | 10 🕽  | C      |     |
| Logo  | size  | -     | +      |     |
|       |       |       |        | 90% |
| Logo  | posi  | tion: |        |     |
| 0     | 0     | 0     |        |     |
| •     | 0     | 0     |        |     |
| 0     | 0     | 0     |        |     |

You have 2 options to insert a logo:

#### 1. Logo library

Click the button "Logo library" to select from a large variety of logos.

#### 2. Upload Logo

Use the "Upload Logo" button, to upload your own logo or image. The recommended graphic attributes are: BMP, min. 300 dpi, 1 bit color depth. This will assure you the highest quality finished product. You can find further information and possible formats in the section "Graphics Upload - Recommendations".

To delete a logo, click 🔀.

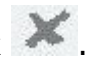

#### Logo Size:

To adjust the size of a logo, move the scaling slider in the desired direction, or use the +/- buttons to change the size in smaller increments.

#### Logo Positioning:

In the "Logo positioning" area there are 9 buttons you can use to quickly position the logo within your layout.

#### 2.2.5. Impression Size

In this area you can define the size your layout should be.

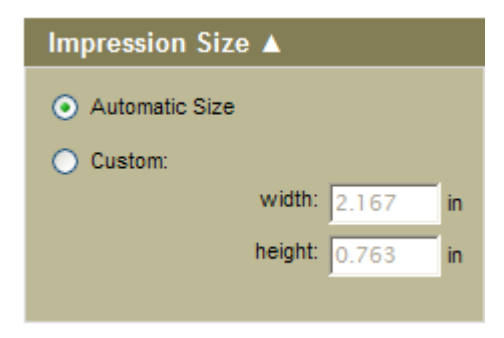

#### **Automatic:**

This is the default option. If "Automatic" is activated, the layout size automatically adapts to your text and logo input. The more text you enter, the bigger font size you use, the bigger the logo you insert, the bigger your layout impression will be.

#### **Custom:**

Here you have the possibility to set the layout size to a specific height and width. This especially makes sense in the case of rubber stamps that are used for forms where your impression must fit within a specific area. If the text you insert is too big, the text lines automatically will be optimized to the largest possible layout size.

### 2.3. Choose your Mount

Select an appropriate product for your layout!

You are now finished with the design of your layout. Based on the layout size, the shop will suggest appropriate product sizes and variables. According to your desired application you should choose the best product for your needs.

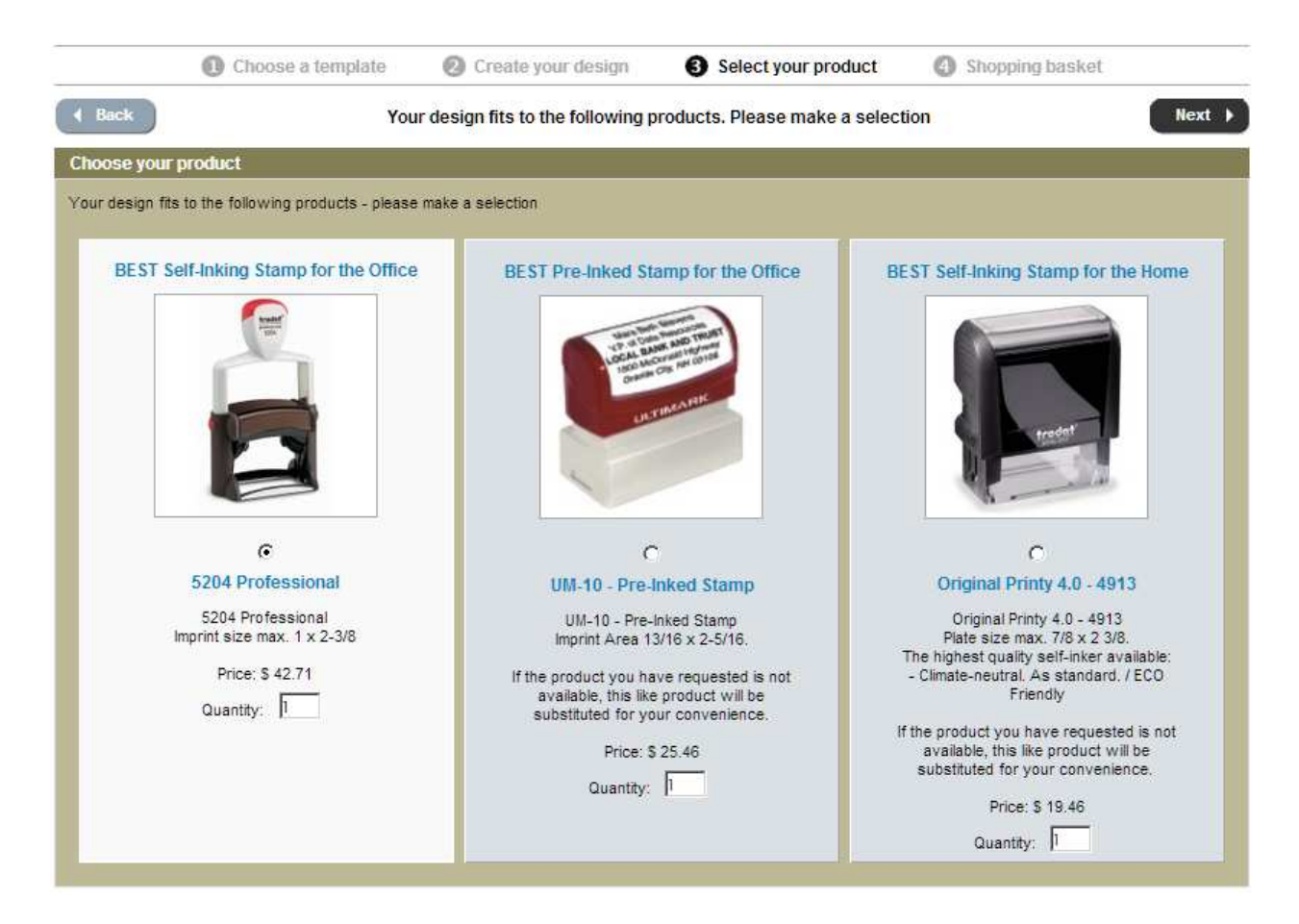

Select your product by clicking the box, when you are done with your selection, click on NEXT.

# 3. Ordering through the Product Catalog

If you already know which product you need then ordering through the Product Catalog is the best option you. The navigation menu allows you to browse through the catalog and search for the specific product that fits your requirements.

Once you choose a product, (if applicable) the shop will suggest editable templates for you to choose from. Otherwise you can select an empty template and start from scratch. You can edit text, change fonts and font sizes; you can insert logos and add borders - all while previewing your custom layout.

# 3.1. Product Selection

This is the first step in the order process. You can browse the online catalog until you find the desired item.

From the Product Catalog section on the homepage choose your category:

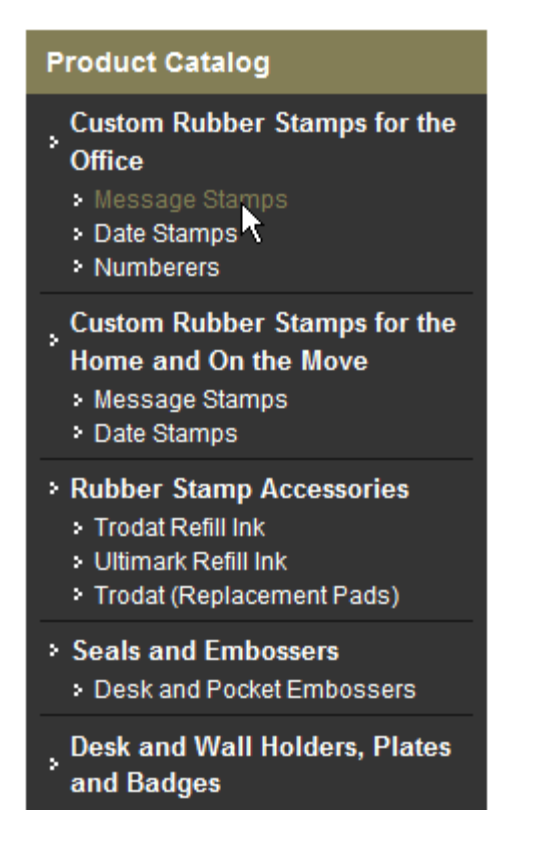

#### Next choose the appropriate sub-category:

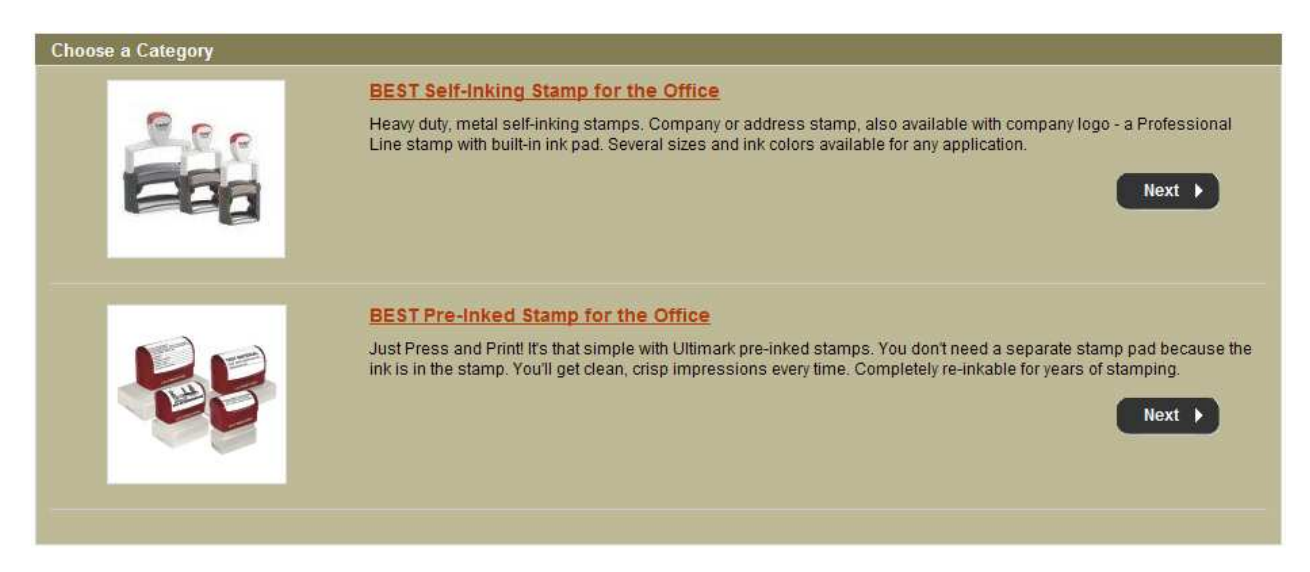

#### Last you choose the product:

| Choose your pro | oduct<br>5200 Professional Stamp<br>Imprint size max. 1 x 1-5/8 <u>more</u><br>Price: <b>\$</b> 45.95 | Quantity: 1 Next 🕨 |
|-----------------|----------------------------------------------------------------------------------------------------|--------------------|
| à               | 5203 Professional Stamp<br>Imprint size max. 1-1/8 x 2 more<br>Price: \$ 49.95                        | Quantity: 1 Next 🕨 |
| 2               | 5204 Professional Stamp<br>Imprint size max. 1 x 2-3/8 more<br>Price: \$ 56.95                        | Quantity: 1 Next > |

If you want to order more than one of the same product, you will change your quantity here or you can do it in the shopping cart.

If you choose a non-customizable product (Example: Replacement Pads), this is where you will choose the variable for this product (Example: Ink Color).

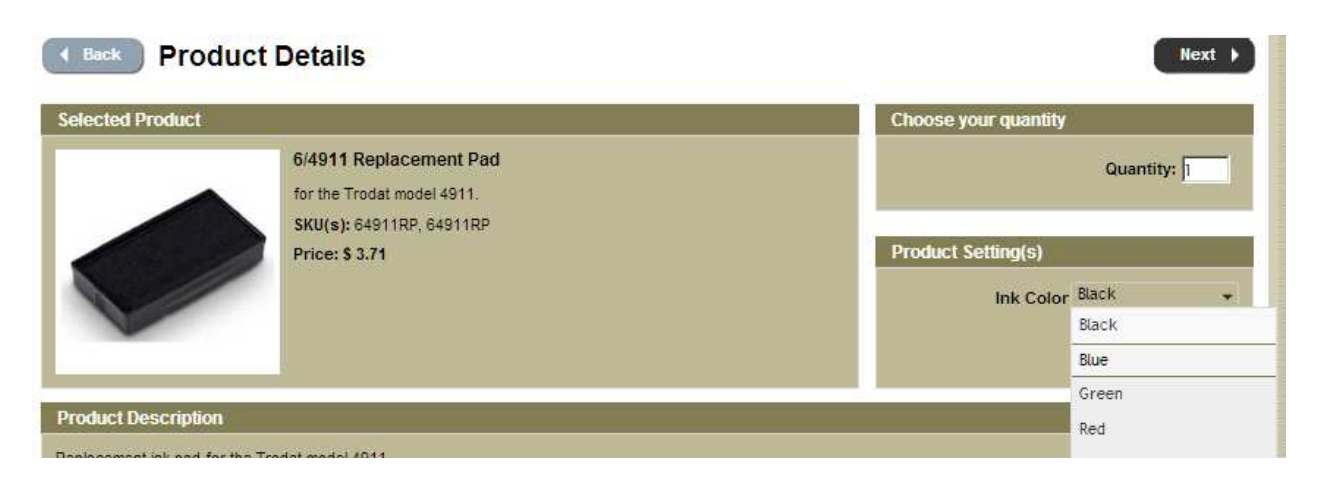

### To continue click NEXT

# 3.2. Select a Template

If you choose a custom product you will be taken to the template page.

### 3.2.1. Templates

Here you can choose an "empty template" and create your own or select one of the pre-defined editable templates which can help you design your layout.

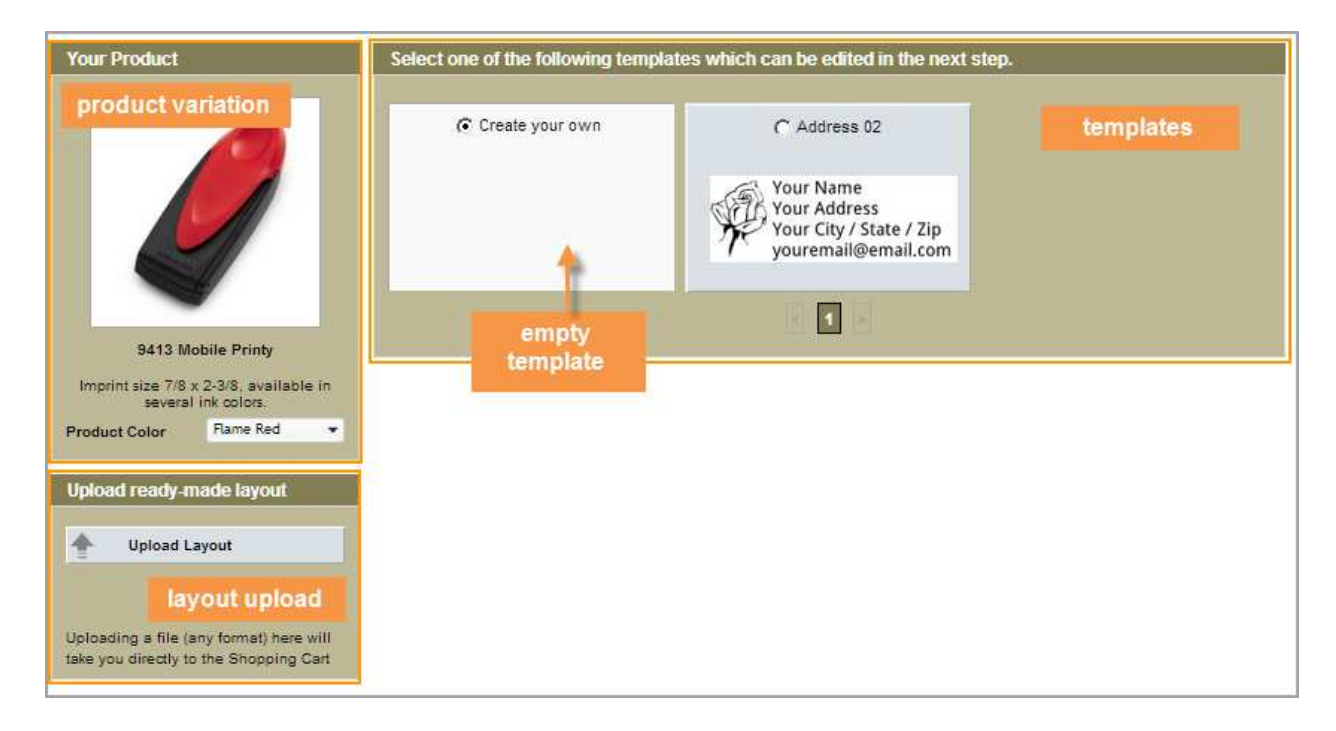

#### **Empty Template**

Using an "empty template" allows you to create your layout from scratch. You can insert your text, choose a font type and size, insert logos or add borders - all while previewing your custom layout.

#### **Existing Templates**

If there are existing templates for your product, you have the option to choose one of these. The next step allows you to edit the template. You can change text, font sizes, images and borders until you are satisfied with the design of your layout.

#### **3.2.2. Product Variation**

In this area you can define and change the variables for your product.

#### 3.2.3. Upload finished layout

If you already have a file containing your finished layout, you can upload it here. In the next step you will be taken directly to the shopping cart. You will not be able to edit the file you are submitting. We will receive the uploaded file as an attachment and process your order based on this information. If we have any questions we will contact you directly.

### 3.3. Create your Design

Now you are in the custom wizard. Here you can easily edit your text, insert logos, add borders and change formatting. The custom wizard consists of several areas:

| Your Product 🛦 🗾 🛐                                           | Layout preview                                                                          |              |      |                                       |  |
|--------------------------------------------------------------|-----------------------------------------------------------------------------------------|--------------|------|---------------------------------------|--|
| P413 Mobile Printy<br>Imprint size 7/8 x 2-3/8, available in | 2.125 in<br>Your Name<br>Your Address<br>Your City / State / Zip<br>youremail@email.com |              |      | Zoom: 200% 🔽<br>1<br>Lavout Proof PDF |  |
| several ink colors.                                          | Insert / edit text                                                                      |              |      |                                       |  |
| Ink Color Black                                              | Insert Curter                                                                           |              | 7    | 2 1                                   |  |
| Basic settings 🛦 🛛 🗖                                         | Text                                                                                    | Font         | Size | Style                                 |  |
| Optimize:  yes C no                                          | Your Name                                                                               | Droid Sans 👻 | 12 💌 | BIU                                   |  |
| Alignment E E E                                              | Your Address                                                                            | Droid Sans 👻 | 12 💌 | B <i>I</i> <u>U</u>                   |  |
|                                                              | Your City / State / Zip                                                                 | Droid Sans 👻 | 12 💌 | BIU                                   |  |
| Logo/Graphic 🛦 🗾 5                                           | youremail@email.com                                                                     | Droid Sans 👻 | 12 💌 | BIU                                   |  |
| Logo library                                                 |                                                                                         | Droid Sans 👻 | 12 💌 | B / U                                 |  |
| 🔶 Upload Logo                                                |                                                                                         | all lines:   | 12 🔻 | B I U                                 |  |

#### 3.3.1. Layout Preview

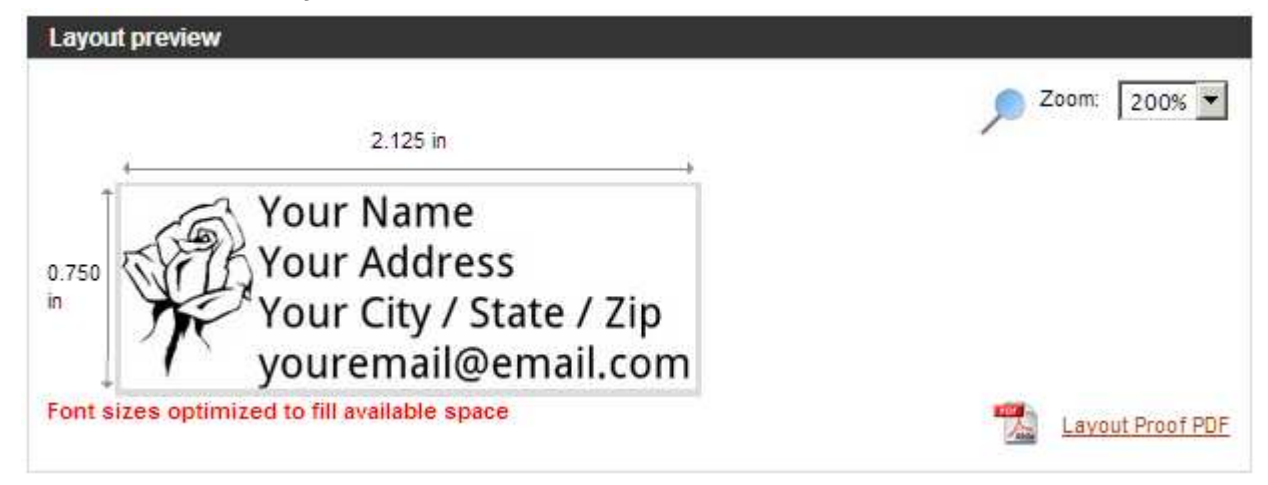

In the preview window you can view your layout.

On the upper right side you have the option to change the Zoom to allow for the layout preview to be larger or smaller. Please note that if templates are very small, they automatically may be shown at 200% zoom. If you set the zoom to 100%, you will see an approximate illustration of the layout size. Due to different monitor sizes and resolutions, the view on your computer screen might be slightly different to the one you receive.

To view the actual size of the layout, please use the Layout Proof PDF functionality. From there, the layout can also be printed.

#### 3.3.2. Edit Text

Here you have the option to insert or edit text for your layout

| Insert / edit text      |            |            |   |      |                            |
|-------------------------|------------|------------|---|------|----------------------------|
| Text                    |            | Font       |   | Size | Style                      |
| Your Name               |            | Droid Sans | • | 12 💌 | <b>В</b> <i>I</i> <u>U</u> |
| Your Address            |            | Droid Sans | • | 12 💌 | <b>В</b> <i>I</i> <u>U</u> |
| Your City / State / Zip |            | Droid Sans | • | 12 💌 | <b>В</b> <i>I</i> <u>U</u> |
| youremail@email.com     |            | Droid Sans | • | 12 💌 | <b>В</b> <i>I</i> <u>U</u> |
|                         |            | Droid Sans | • | 12 💌 | <b>В</b> <i>I</i> <u>U</u> |
| a                       | all lines: |            | • | 12 🔻 | <u>в I U</u>               |

#### Insert/Edit Text

If you choose the empty template in the previous step, there will be no text in the text input fields. You can now enter your text. If you choose a previously designed editable template, you will find sample text in the input fields which you can select and overwrite or delete.

#### Font, Size, Style

Choose a font type, a font size and a style (Bold, Italic, and Underlined). You can change these settings per line.

#### Lines

Here you can change the number of lines for your layout. Click on one of the arrows or overwrite it.

#### All Lines

If you want to have the same font, font size or style for all the lines, then use this functionality. It will automatically change ALL lines to your selection.

#### 3.3.3. Product Variant

Here you can see the selected product and more information about size and price. You can also choose the desired variant (Ex.: Ink Color).

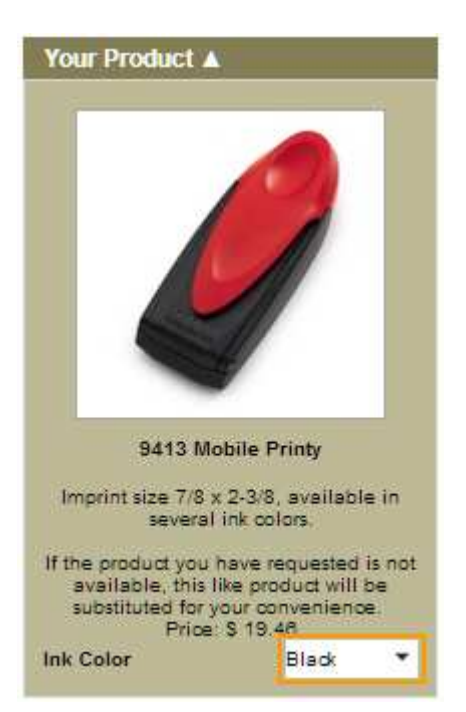

#### 3.3.4. Basic Settings

In the basic settings area you define the alignment of the text in the layout and if you want to add a border. You also can also choose if you want to use the Optimize functionality.

#### **Optimize functionality:**

If the optimize functionality is "yes", your inserted text automatically will be optimized to the available space. This means, that if your text is too small and would not use all the available space for the product you have selected, the size of the text will automatically be enlarged. If the text is too big and would exceed the available space of the product you have selected, the text size will automatically be reduced.

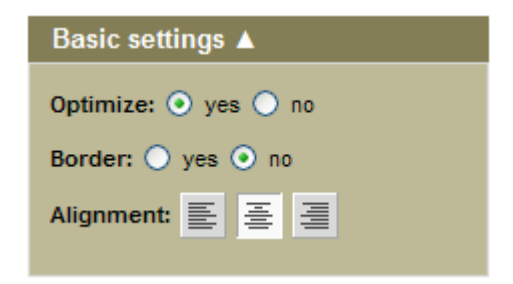

#### Logo / Graphic

In this area you can insert a logo in your layout or you can exchange an existing logo with another one.

| Logo  | o/Gra | aphic 🔺     |     |
|-------|-------|-------------|-----|
|       |       |             |     |
|       | Lo    | ogo library |     |
|       | U     | pload Logo  |     |
| Delet | e Loo | <u>10</u> 🗙 |     |
| Logo  | size  | - +         |     |
|       |       |             | 90% |
| Logo  | posi  | tion:       |     |
| 0     | 0     | 0           |     |
| ٠     | 0     | 0           |     |
| 0     | 0     | 0           |     |

You have 2 options to insert a logo:

#### 1. Logo library

Click the button "Logo library" to select from a large variety of logos.

#### 2. Upload Logo

Use the "Upload Logo" button, to upload your own logo or image. The recommended graphic attributes are: BMP, min. 300 dpi, 1 Bit color depth. This will assure you the highest quality finished product. You can find further information and possible formats the section "Graphics Upload - Recommendations".

To delete a logo, click 🔀.

#### Logo Size:

To adjust the size of a logo, move the scaling slider in the desired direction, or use the +/- buttons to change the size in smaller increments.

#### Logo Positioning:

In the "Logo positioning" area there are 9 buttons you can use to quickly position within your layout.

# 4) Graphic Upload – Recommendations

The quality of your graphic/logo is important for the quality of the final layout. For the highest quality impression, please note the following recommendations concerning the file you want to upload:

#### **Recommended graphic characteristics:**

File format: Bitmap (BMP) Resolution: 300 to 600 dpi Colors: 2 colors (black/white) - 1-Bit color depth

#### **Possible graphic file formats:**

BMP, GIF, TIF, JPG, PNG, Adobe Photoshop PSD, Macintosh Pict PCT, Paintbrush PCX furthermore: CLP, DIB, EMF, IFF, LBM, MSP, PBM, RAS, WPG

Make sure, that the file size is smaller than 8 MB!

For one color impressions, colors in your graphics will be converted to black and white. If you select another ink color than black, the whole impression (text+logo) will be converted to this color.

# 4. Checkout Process

...the last steps

Once you have finished creating your layout and have decided on a product, you will be taken to the shopping cart. Here you can go back to change the design or continue shopping. Once you finished your order, click on "Checkout" and you will be taken back to your ECI shopping cart to continue your purchase!

| 11000                              | ct Description                                                             | Layout preview                                                                                                    | Price                           | Total                                                    |  |
|------------------------------------|----------------------------------------------------------------------------|----------------------------------------------------------------------------------------------------|---------------------------------|----------------------------------------------------------|--|
| 1                                  | 9413 Mobile Printy<br>Product Color: Flame Red<br>Ink Color: Black<br>9413 | Your Name<br>Your Address<br>Your City / State / Zip<br>youremail@email.com                                                                                                    | \$ 19.46                        | \$ 19.46                                                 |  |
| e basket                           |                                                                            |                                                                                                    | Total                           | \$ 19.46                                                 |  |
|                                    |                                                                            | Special offers                                                                                                    |                                 |                                                          |  |
| o you want anot<br>same<br>5204 Pi | her product with the<br>a layout?<br>rofessional                           | Do you want another product with the same layout?<br>Original Printy 4.0 - 4913                                                                                                    | Specia<br>5205 Pro              | al Offer!<br>ofessional                                  |  |
|                                    | Ite                                                                        |                                                                                                    |                                 | aft.                                                     |  |
| Imprint size<br>Price              | max. 1 x 2-3/8<br>x \$ 42.71<br>x t ►                                      | Plate size max. 7/8 x 2 3/8.<br>The highest quality self-inker available:<br>- Climate-neutral. As standard. / ECO Friendly<br>If the product you have requested is not available,<br>this like product will be substituted for your | Imprint size n<br>Price:<br>Nex | Imprint size max. 1 x 2-1/4<br>Price: \$ 44.21<br>Next > |  |

Checkout )